## カメラシステム構築手順書

# 版数 1.0.1

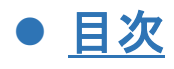

| 1        | Ras | pberry Pi3     | .3 |
|----------|-----|----------------|----|
|          | 1.1 |                | .3 |
|          | 1.2 | リモートデスクトップ接続手順 | .4 |
|          | 1.3 | カメラ映像配信手順      | 6  |
|          | 1.4 | カメラ映像配信停止手順    | .8 |
| <b>2</b> | ルー  | -9             | 10 |
|          | 2.1 | ルータの無線機能の無効化手順 | 10 |
| 3        | 改訂  | 「履歴            | 14 |

## 1 Raspberry Pi3

#### 1.1<u>セットアップ手順</u>

1. zipファイルを解凍します。

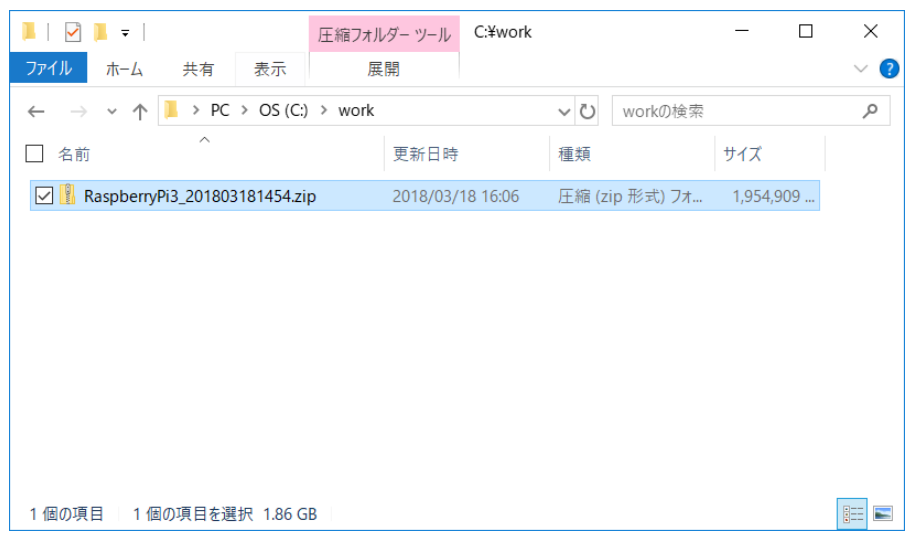

2. 解凍後のフォルダにある iso ファイルを SD カードに書き込みます。ここでは Win32DiskImager を 使った書き込み手順を説明します。

※Win32DiskImager は下記 URL からダウンロードできます。

https://sourceforge.net/projects/win32diskimager/

3. SD カードに書き込む iso ファイルと SD カードのドライブを選択し、「Write」をクリックします。

| 📚 Win32 Disk Imager - 1.0                              | —          |   | $\times$       |
|--------------------------------------------------------|------------|---|----------------|
| Image File<br>yPi3_201803181454/RaspberryPi3_201803181 | 454.iso    |   | evice<br>:¥] ▼ |
| Hash                                                   |            |   |                |
| None  Generate Copy                                    |            |   |                |
| Read Only Allocated Partitions                         |            |   |                |
| Progress                                               |            |   |                |
| Cancel Read Write Ve                                   | erify Only | E | xit            |
| Waiting for a task.                                    |            |   |                |

- 4. 書き込み完了後、SD カードを Raspberry Pi3 にセットします。
- 5. Raspberry Pi3 にカメラ、LAN ケーブル、電源用の microUSB ケーブルをつなぎます。
- 6. Raspberry Pi3の電源をいれます。

Copyright© 2018 ET ロボコン実行委員会 All rights reserved. 以上が、セットアップ手順となります。

#### 1.2 <u>リモートデスクトップ接続手順</u>

 リモートデスクトップ接続を開き、コンピュータ名に Raspberry Pi3の IP アドレス「192.168.11.100」 を入力し、「接続」をクリックします。

| ➡ リモート デスクトップ接続 ー                                   |        |     | $\times$ |
|-----------------------------------------------------|--------|-----|----------|
| リモート デスクトップ<br>接続                                   |        |     |          |
|                                                     |        |     |          |
| コンピューター(C): 例: computer.fabrikam.com                | $\sim$ |     |          |
| ユーザー名: 指定されていません                                    |        |     |          |
| コンピューター名フィールドが空白です。<br>リモート コンピューターの完全な名前を入力してください。 |        |     |          |
|                                                     |        | ヘルプ | (H)      |

2. 「このリモートコンピュータの ID を識別できません。接続しますか?」と警告メッセージが表示さ れた場合は、「はい」をクリックします。

| Number Number |
|----------------------------------------------------------------------------------------------------|
| このリモート コンピューターの ID を識別できません。 接続しますか?                                                                                                    |
| この問題は、リモート コンピューターが Windows Vista より前のバージョンの Windows<br>を実行しているか、またはリモート コンピューターがサーバー認証をサポートするように構成<br>されていない場合に発生することがあります。                                                                                                    |
| サポートが必要な場合は、ネットワーク管理者またはリモート コンピューターの所有者に<br>問い合わせてください。                                                                                                    |
| □このコンピューターへの接続について今後確認しない(D)                                                                                                    |
| (はい(Y) いいえ(N)                                                                                                    |

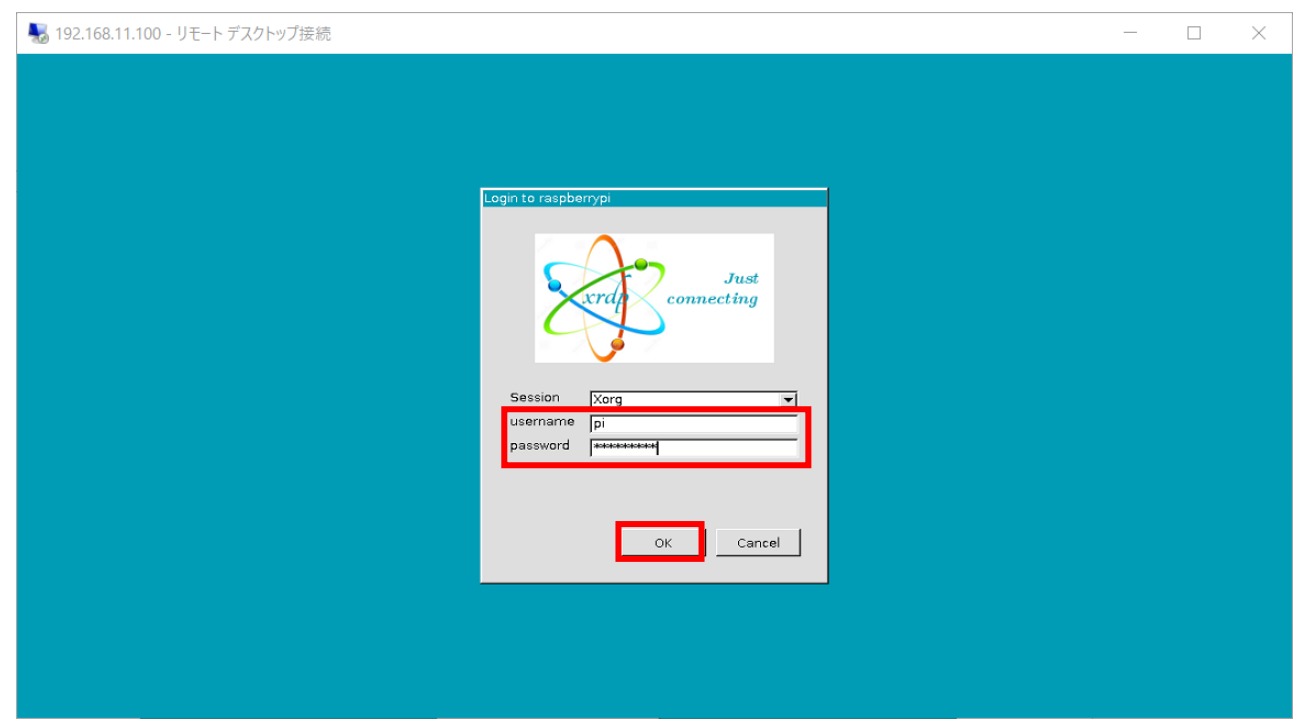

3. ユーザ名に「pi」、パスワードに「raspberry」を入力し、「OK」をクリックします。

4. 警告メッセージが表示されますが、OKをクリックします。

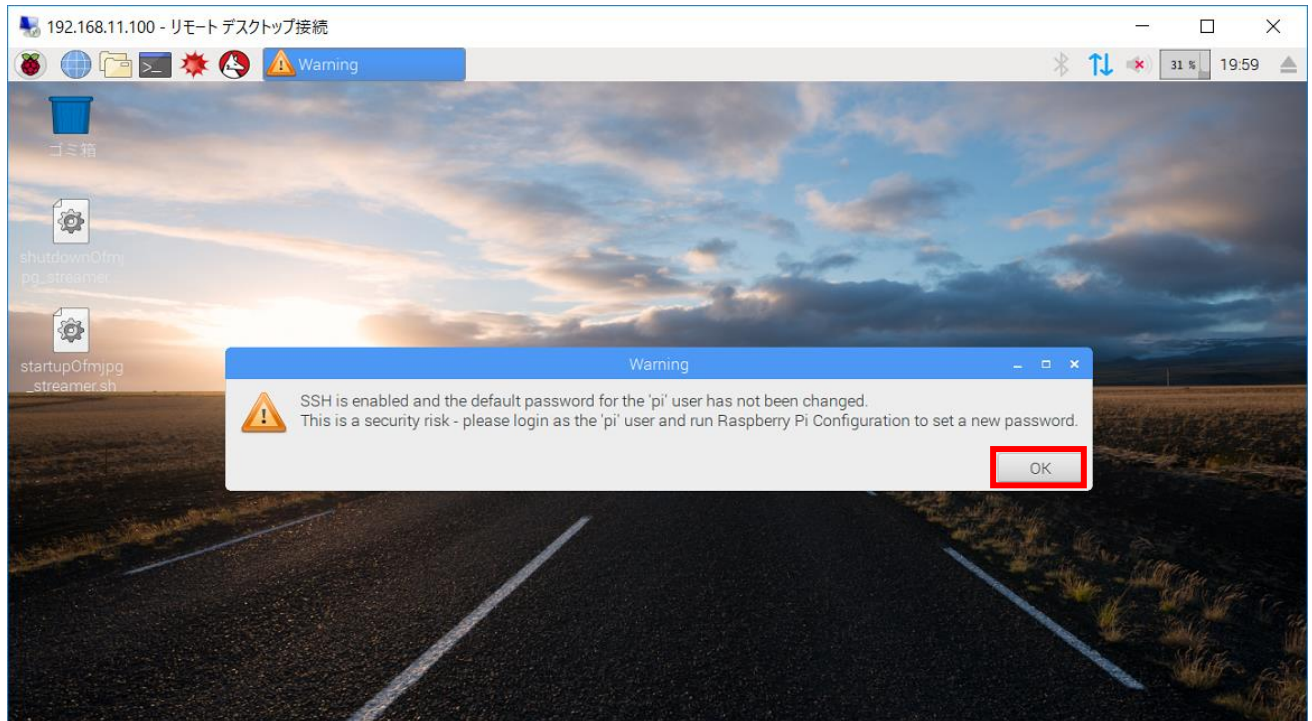

以上が、リモートデスクトップ接続の手順となります。

### 1.3<u>カメラ映像配信手順</u>

通常、Raspberry Pi3の電源を入れた時点でカメラ映像の配信を自動で開始いたしますが、何らかの原因でうまく開始できなかった場合、手動で開始します。

1 デスクトップ上の「startupOfmjpg\_streamer.sh」をダブルクリックします。

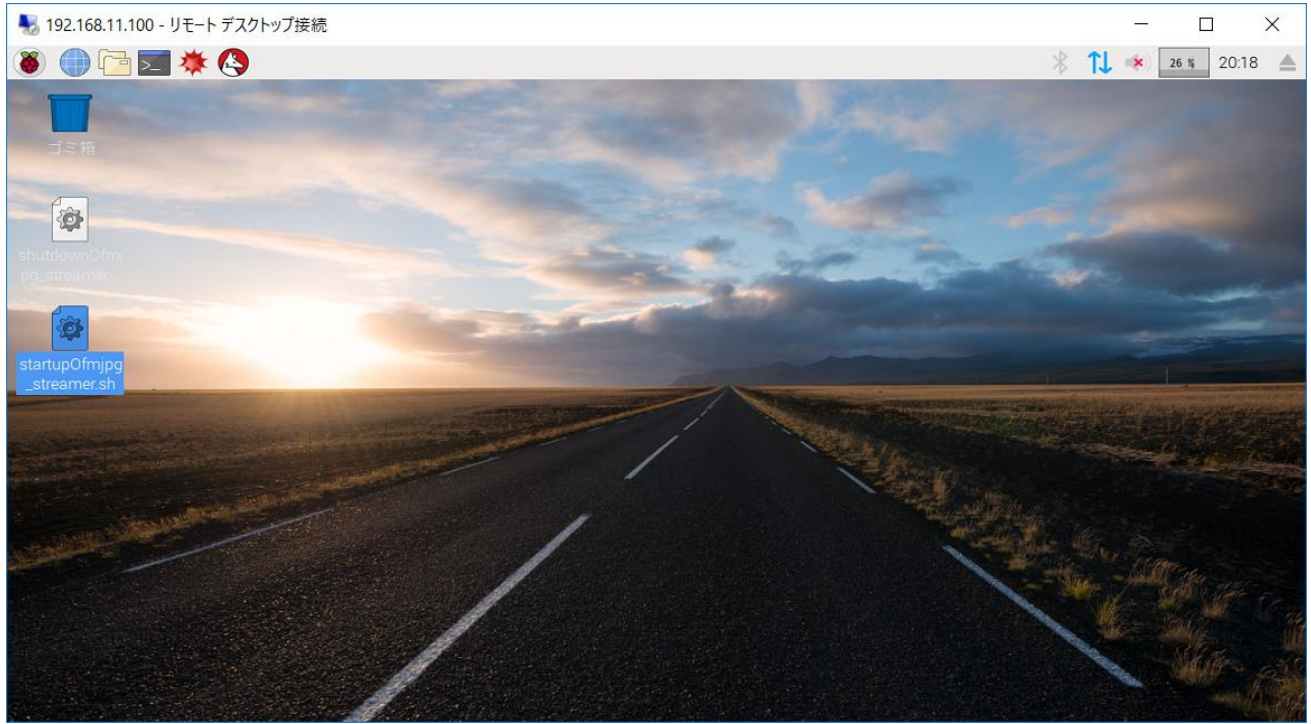

2 ダイアログが表示されますので、「実行」をクリックします。

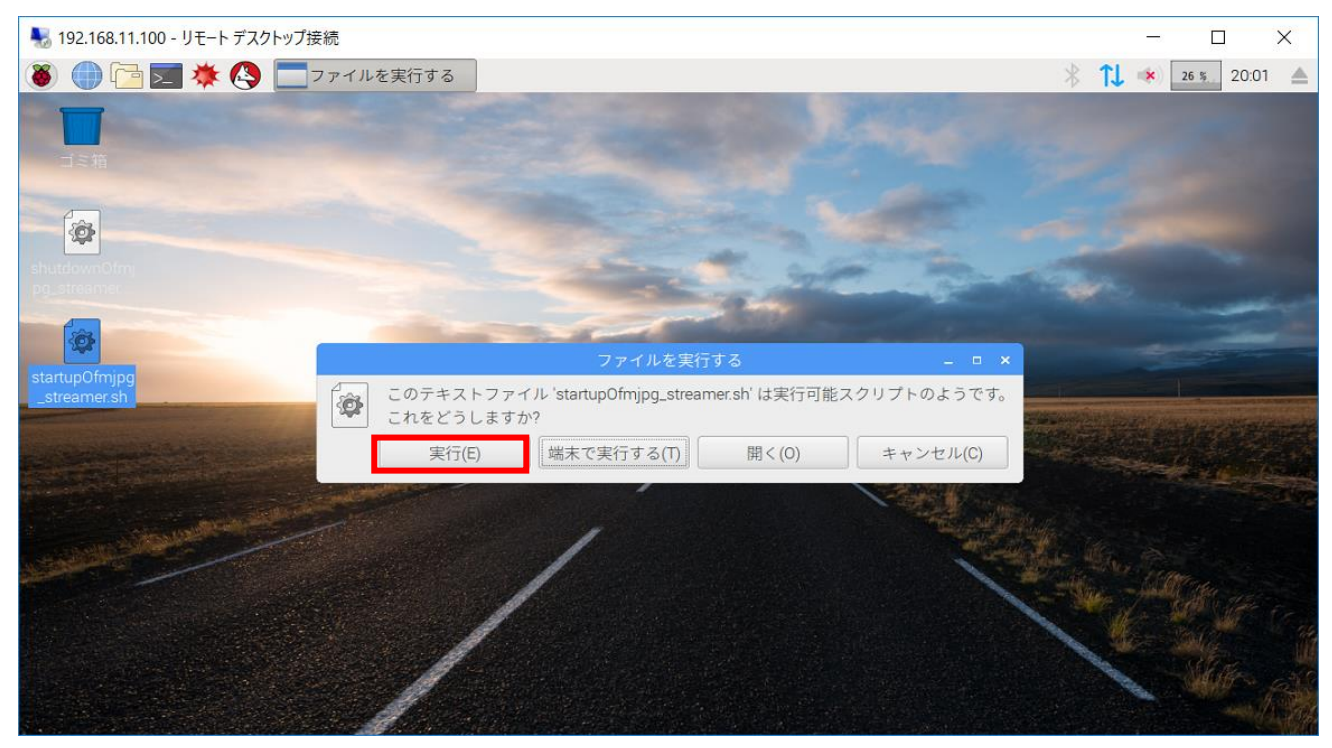

Copyright© 2018 ET ロボコン実行委員会 All rights reserved. 3 カメラ映像が配信されているかを下記の URL にアクセスし、カメラ映像が表示されることを確認し ます。

「http://192.168.11.100:8080/?action=stream」

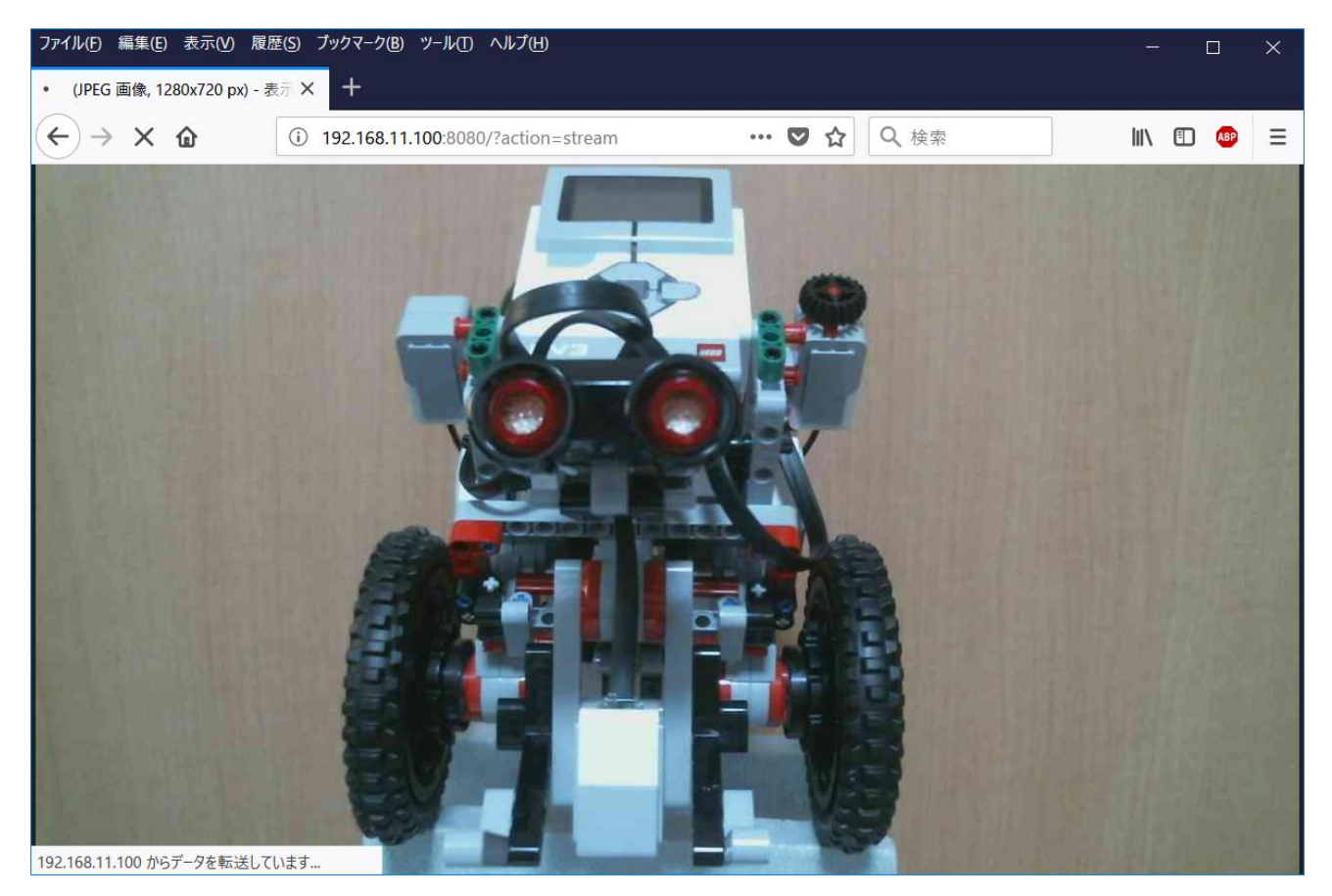

以上が、カメラ映像配信手順となります。

### 1.4 カメラ映像配信停止手順

1 デスクトップ上の「shutdownOfmjpg\_streamer.sh」をダブルクリックします。

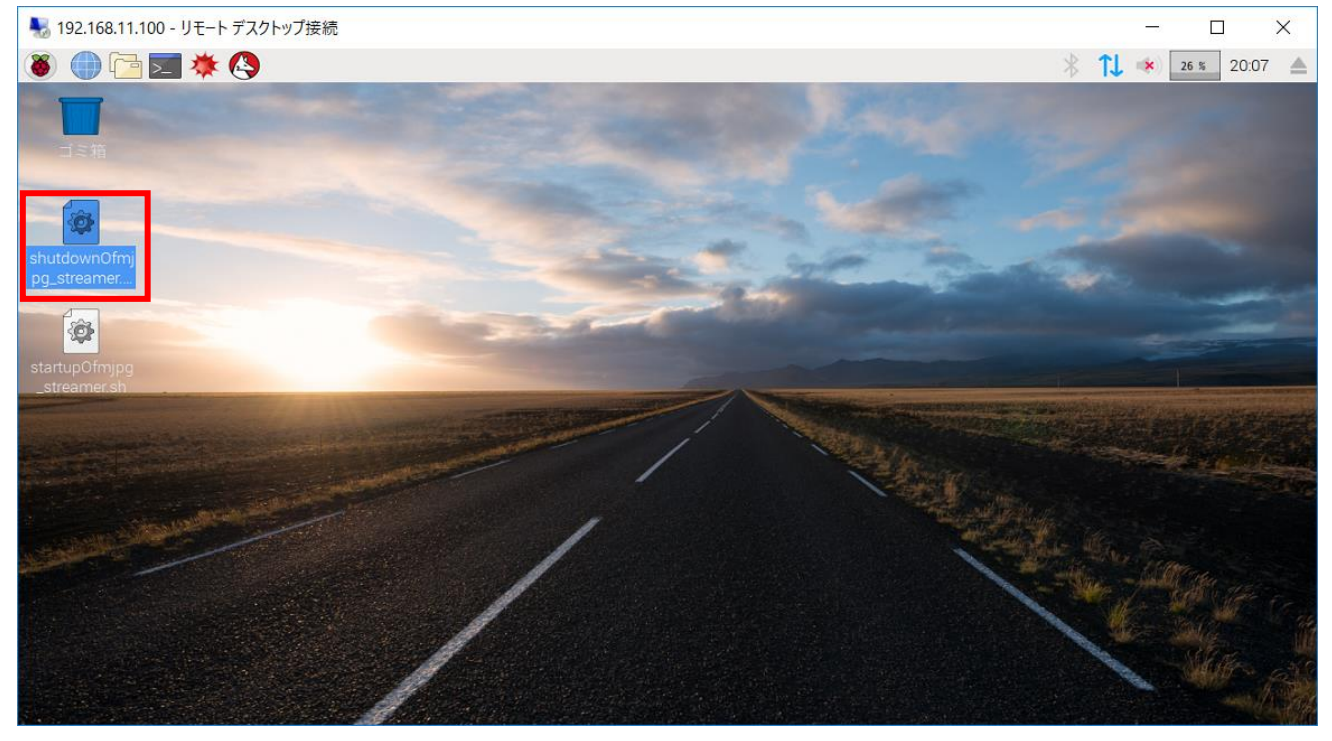

2 ダイアログが表示されますので、「実行」をクリックします。

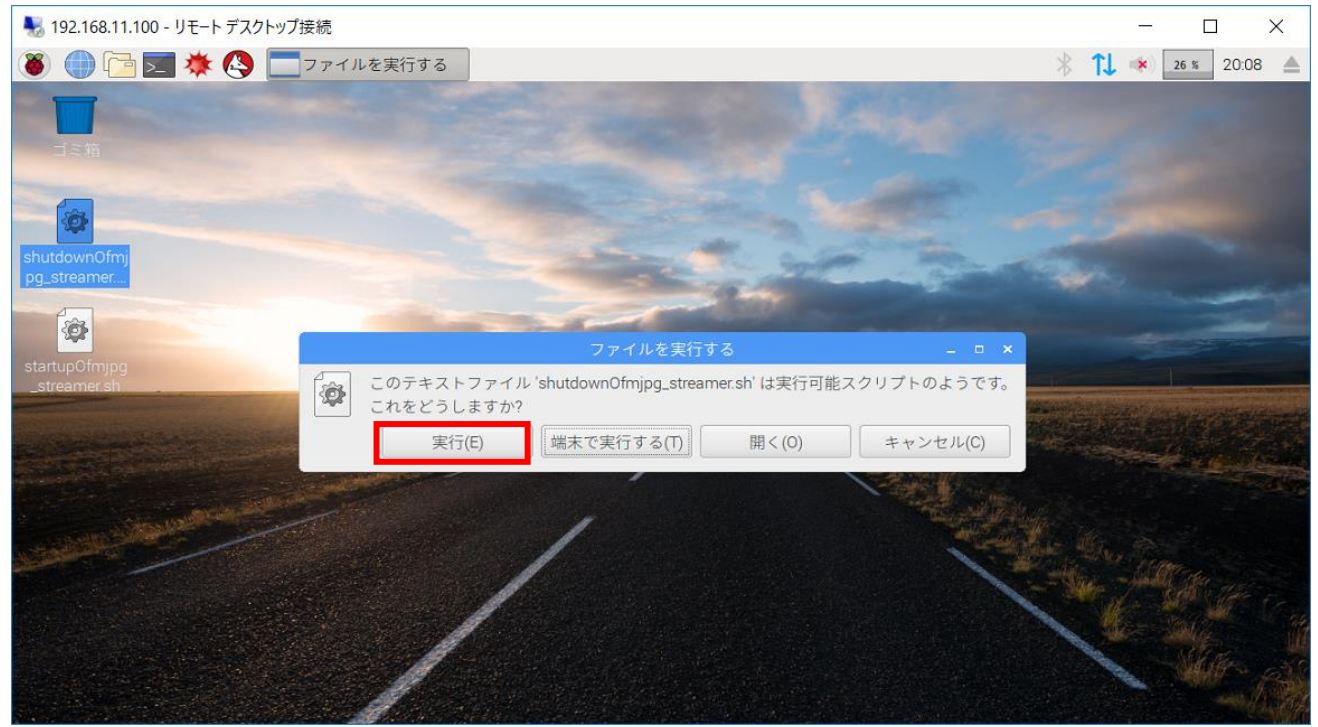

3 カメラ映像が配信されているかを下記の URL にアクセスし、カメラ映像が表示されないことを確認 します。

[http://192.168.11.100:8080/?action=stream]

以上が、カメラ映像配信停止手順となります。

## 2 <u>ルータ</u>

### 2.1 ルータの無線機能の無効化手順

1.ブラウザを起動し、「http://192.168.11.1/login.html」にアクセスします。

2.ユーザ名「admin」、パスワード「password」を入力し、ログインします。

| ₽ €                             | WHR-1166DHP4 | - BUFF $\times$ | + ~                                       |            |   |    |   |   | —   |   | × |
|---------------------------------|--------------|-----------------|-------------------------------------------|------------|---|----|---|---|-----|---|---|
| $\leftarrow \  \   \rightarrow$ | <u>じ</u> 命   | i 192.1         | 68.11.1/login.html                        | an 🗆       | ☆ | ל≡ | h | È | ABP | ٥ |   |
|                                 |              |                 | BUFFALD<br>AirStation<br>WHR-1166DHP4 Ver | rsion 2.93 |   |    |   |   |     |   |   |
|                                 |              |                 | ユーザー名<br>admin                            |            |   | ]  |   |   |     |   |   |
|                                 |              | Í               | パスワード                                     |            |   | ]  |   |   |     |   |   |
|                                 |              |                 | □ モバイル用設定画                                | 面          |   |    |   |   |     |   |   |
|                                 |              |                 | <u>ب</u> ا                                | ブイン        |   | ]  |   |   |     |   |   |

3.LAN ケーブルをインターネットに接続していない場合、下記のようなページが表示されます。表示された場合は「戻る」を選択します。

| ß            | Ð             | WHR-1  | 166DHP      | IP4 - I | BUFF                   | $\times$                  | +                            | $\vee$                  | /                            |                               |                                       |          |                                            |          |            |           |                                                                                                    |      |                                    |        |       |       |       |                |                  |            |          |            |     |     |        |       |     | -       |        | ] | × |
|--------------|---------------|--------|-------------|---------|------------------------|---------------------------|------------------------------|-------------------------|------------------------------|-------------------------------|---------------------------------------|----------|--------------------------------------------|----------|------------|-----------|----------------------------------------------------------------------------------------------------|------|------------------------------------|--------|-------|-------|-------|----------------|------------------|------------|----------|------------|-----|-----|--------|-------|-----|---------|--------|---|---|
| $\leftarrow$ | $\rightarrow$ | U      | ώ           |         | i) 1                   | 92.16                     | 8.11.                        | <b>.1</b> /au           | uto_d                        | detect                        | t_jud                                 | dge      | e_no                                       | ocab     | le.ht      | ml        |                                                                                                    |      |                                    |        |       |       | ā     | ₿.<br><b>#</b> | m                | ☆          |          |            | ∱≡  | ł   | l_     | Ŕ     |     | ABP     | ¢      | ) |   |
|              | B             | UFF/   | 4 <i>L0</i> |         |                        |                           |                              |                         |                              |                               |                                       |          |                                            |          |            |           |                                                                                                    |      |                                    |        |       |       |       |                |                  |            |          |            |     |     |        |       |     |         |        |   |   |
|              | ¢             |        | nterne      | et側     | ケー                     | ・ブノ                       | レ未                           | 接線                      | 続                            |                               |                                       |          |                                            |          |            |           |                                                                                                    |      |                                    |        |       |       |       |                |                  |            |          |            |     |     |        |       |     |         |        |   |   |
|              | địa           |        |             |         | エア<br>うか<br>・エア<br>・エア | ステ・<br>を ステ・<br>ステ・<br>ケー | - ショ<br>- ショ<br>- ショ<br>- ブル | 3ンに<br>メニ<br>3ンに<br>ランに | こ接続<br>ニュー<br>こ接続<br>Interne | たっかられ、<br>うたされ、<br>をはポー<br>戻る | たル<br>在<br>た<br>ル<br>-<br>ト<br>に<br>3 | レータックション | タ項タタの・100000000000000000000000000000000000 | 、イ選シン 西禰 | /ン(駅)タタ 確認 | 1- にネネ 10 | ミンド イント クロ・ション こうしん しょうしょう しんしょう しんしょ しんしょ | トさ則則 | こ 接<br>彩<br>い。<br>ひ<br>D<br>ア<br>ノ | 続 定 パイ | てい 認の | いまって源 | せんくだ熊 | 。ルさい           | ー<br>ら<br>認<br>し | 'が正<br>,てく | しく<br>ださ | .設な<br>5い。 | Ezł | ιτι | າວ<br> | 2*    |     |         |        |   |   |
|              | Air           | Statio | ON WH       | VHR-:   | 11660                  | DHP4                      | Vers                         | sion :                  | 2.93                         | 3                             |                                       |          |                                            |          |            |           |                                                                                                    |      |                                    |        |       |       |       |                |                  |            |          |            |     | Сор | oyrigh | t © 2 | 017 | Buffalo | o Inc. |   |   |

4.「無線 LAN」を選択します。

| E WHR-1166DHP4 - BUFF × ← → 心 ☆ ○ 192                                                               | 168.11.1/index_pc.html                | R da                                             | ġ □ ☆      | ¢ &                                                                                         | -<br>È        |           | ×<br> |
|----------------------------------------------------------------------------------------------------|---------------------------------------|--------------------------------------------------|------------|---------------------------------------------------------------------------------------------|---------------|-----------|-------|
| BUFFALD                                                                                             |                                       | f                                                | <b>H 🕱</b> | ()                                                                                          | *             | ₽         |       |
| (法務上AN     2.4 GHz (11n/g/b)     SSID: Buffalo-G-F818     5 GHz (11ac/n/a)     SSID: Buffalo-A-F818 | ((()))<br>AGSS<br>AOSS/WPS<br>WPS: 有効 | <b>ウストボート</b><br>ユーザー認証: Off<br>SSID: Guest-F818 | Off        | ●<br>●<br>●<br>●<br>●<br>●<br>●<br>●<br>●<br>●<br>●<br>●<br>●<br>●<br>●<br>●<br>●<br>●<br>● | トロール          |           | l     |
| <b>《い》</b><br>高速アドレス変換<br><sup>有効</sup>                                                             |                                       |                                                  |            | <b>ぐ。</b><br>詳細設定                                                                           |               |           | l     |
| AirStation WHR-1166DH                                                                               | P4 Version 2.93                       |                                                  |            | Copyrigh                                                                                    | ht © 2017 Buf | falo Inc. |       |

| 5. | 「有効」 | のチェッ | クボック | スからチェック | ヮを外し、 | 「設定」 | を選択し | ます。 |
|----|------|------|------|---------|-------|------|------|-----|
|----|------|------|------|---------|-------|------|------|-----|

| <b>B</b>     | Ð             | WHR-  | 1166DHP4            | - BUFF ×    | + ~         |            |              |    |   |                |                  |      |    |   |   |          |          |              | -        |        | × |
|--------------|---------------|-------|---------------------|-------------|-------------|------------|--------------|----|---|----------------|------------------|------|----|---|---|----------|----------|--------------|----------|--------|---|
| $\leftarrow$ | $\rightarrow$ | Ü     | ሴ                   | i 192.      | 68.11.1/set | ing_basic_ | wireless.htr | ml |   |                | į                | あ    |    | ☆ | 7 | Å.       | h        | Ŕ            | ABP      | ٥      |   |
|              | Bl            | JFF   | ALO                 |             |             |            |              |    |   |                |                  | Ħ    |    | * |   | (j       | )        | ×            |          | G      |   |
|              | Ŵ             | li.   | 無線LAI               | N設定         |             |            |              |    |   |                |                  |      |    |   |   |          |          |              |          |        | I |
|              |               |       | 2.4 GHz (:<br>有効    | 11n/g/b)    |             |            | <b>\$</b> ,• |    |   | 5 GHz<br>[] 有  | (11ac/i<br>i効    | n/a) |    |   |   |          |          | ¢,,          |          |        |   |
|              |               |       | SSID 1<br>Buffalo-G | -F818       |             |            |              |    |   | SSID<br>Buffal | 1<br>10-A-F8     | 18   |    |   |   |          |          |              |          |        |   |
|              |               |       | 暗号化モー<br>WPA2-Ps    | ド<br>SK AES |             |            | $\sim$       |    |   | 暗号化<br>WPA     | モード<br>2-PSK /   | AES  |    |   |   |          |          | $\checkmark$ |          |        |   |
|              |               |       | 暗号化キー<br>e3ah6v7rr  | mrip        |             |            |              |    |   | 暗号化<br>e3ah6   | ;‡—<br>iv7rrmrip | )    |    |   |   |          |          |              |          |        |   |
|              |               |       | チャンネル<br>自動         |             |             |            | $\sim$       |    |   | チャン<br>自動      | ネル               |      |    |   |   |          |          | $\checkmark$ |          |        |   |
|              |               |       | 帯域<br>144.4 Mb      | ps (20 MHz  | )           |            | $\sim$       |    |   | 帯域<br>866 N    | Mbps (8          | 0 MH | z) |   |   |          |          | $\checkmark$ |          |        |   |
|              |               |       |                     |             |             |            |              |    |   |                |                  |      |    |   |   | <u>J</u> | ₹3_      |              | 設定       | 2      |   |
|              | Air           | Stati | оп wh               | R-1166DHP   | 4 Version 2 | .93        | _            | _  | _ | _              | _                |      |    |   |   | C        | Copyrigh | nt © 2017    | 7 Buffal | o Inc. |   |

6.ログイン画面に自動的に移動しますので、ユーザ名「admin」、パスワード「password」を入力し、 ログインします。

| 田 ← WHR-1166DHP4                                                 | - BUFF × + ~                                                                                              |   | _   |   | × |
|------------------------------------------------------------------|----------------------------------------------------------------------------------------------------|---|-----|---|---|
| $\leftarrow$ $\rightarrow$ $\circlearrowright$ $\textcircled{a}$ | ① 192.168.11.1/login.html 請 💷 🛧 烽 🛝                                                                       | Ē | ABP | ٥ |   |
|                                                                  | DUFFALD<br>Air Station<br>WHR-1166DHP4 Version 2.93<br>- ーザータ<br>dmin<br>パスワード<br>- ・・・・・・<br>- モバイル用設定画面 |   |     |   |   |

Copyright© 2018 ET ロボコン実行委員会 All rights reserved. 7. 「詳細設定」を選択します。

| B ← WHR-116                                     | 5DHP4 - BUFF $	imes$ | + ~                   |                              |       |                                 |               | - 0         | × |
|-------------------------------------------------|----------------------|-----------------------|------------------------------|-------|---------------------------------|---------------|-------------|---|
| $\leftrightarrow$ $\rightarrow$ O G             | i 192.16             | 58.11.1/index_pc.html |                              | 讀 □ ☆ | st≡ ll~                         | È             | ABP 🚺       |   |
| BUFFAL                                          | .0                   |                       |                              | A 🎗   | (i)                             | ×             | ₽           |   |
| (î;                                             |                      | ((()))<br>Aoss        | -                            | Off   | ***                             |               |             | l |
| <b>無線LAN</b><br>2.4 GHz (11n/<br>SSID: Buffalo- | ′g/b)<br>-G-F818     | AOSS/WPS<br>WPS: 有効   | <b>ゲストポート</b><br>ユーザー認証: Off |       | <b>デバイスコン</b><br>無線: 0<br>有線: 1 | ·トロール         |             | ł |
| 5 GHz (11ac/r<br>SSID: Buffalo                  | 1/a)<br>A-F818       |                       | 3510. Guest-Folo             |       |                                 |               |             |   |
| <b>(4:1)</b>                                    |                      |                       |                              |       | ¢,,,                            |               |             | 1 |
| 高速アドレス                                          | ス変換                  |                       |                              |       | 詳細設定                            |               | I           | l |
| AirStation                                      | WHR-1166DHP4         | Version 2.93          |                              |       | Copyrig                         | jht © 2017 Bu | uffalo Inc. |   |

8.無線状態が無効であることを確認します。

| 🕒 🖅 WHR-1166DHP4 - BUFF 🗡                                             | + ~                             |                      |              |                          |                        |       |   | -   |      | × |
|-----------------------------------------------------------------------|---------------------------------|----------------------|--------------|--------------------------|------------------------|-------|---|-----|------|---|
| $\leftarrow$ $\rightarrow$ $\circlearrowright$ $\textcircled{O}$ 192. | .168.11.1/index_adv.html&item=0 |                      | 5 🗆          | ☆                        | ∽≡                     | l_    | Ŕ | ABP | ٥    |   |
| BUFFALO                                                               |                                 |                      | Ħ            | *                        | (j)                    |       | * | G   |      | ^ |
|                                                                       |                                 |                      |              |                          |                        |       |   | 44  | Help | I |
| Internet                                                              |                                 |                      |              |                          |                        |       |   |     | - 1  |   |
| LAN                                                                   | 製品名                             | WHR-1166DHP4 V       | er.2.93(R7.: | 20/B1.02)                |                        |       |   |     |      |   |
| 無線設定                                                                  | エアステーション名                       | AP84AFEC99F818       |              |                          |                        |       |   |     |      |   |
| セキュリティー                                                               | 動作モード                           | ルーターモード (A           | uto スイッチ     | F)                       |                        |       |   |     |      |   |
| アプリケーション                                                              |                                 | IPアドレス<br>取得方法       |              |                          |                        |       |   |     |      |   |
| 管理                                                                    | Internet                        | -441075724           |              |                          |                        |       |   |     |      |   |
| ステータス                                                                 |                                 | 有線リンク                |              | 切断                       |                        |       |   |     | _    |   |
| システム                                                                  |                                 | IPアドレス               |              | 192.168.1                | 1.1                    |       |   |     |      |   |
| ログ                                                                    | LAN                             | サノネットマスク<br>DHCPサーバー |              | 255.255.2<br>有効          | 55.0                   |       |   |     |      |   |
|                                                                       |                                 | MACアドレス              |              | 84:AF:EC                 | :99:F8:18              |       |   |     |      |   |
| 通信パケット                                                                | WDS                             | SSID                 |              |                          |                        |       |   |     |      |   |
| 診断                                                                    | 無線(2.4 GHz)                     | 無線状態                 |              | 無効                       |                        |       |   |     |      |   |
|                                                                       | 無線(5 GHZ)                       | 無線状態                 |              | 無効<br>(ま <b>田</b> 」 + >) |                        |       |   |     |      |   |
|                                                                       | クストルート機能                        | 状態                   |              | 使用しない                    | , )<br>LL este cars di | m.774 |   |     |      |   |
|                                                                       | エコモート                           | 1人服                  |              | 入りシュ-                    | 一ノレ作幾月它共               | #XJ   |   |     |      |   |
|                                                                       | 現在の状態を表示                        |                      |              |                          |                        |       |   |     |      |   |
|                                                                       | SHTO MALE BOLL                  |                      |              |                          |                        |       |   |     |      |   |
|                                                                       |                                 |                      |              |                          |                        |       |   |     |      |   |
|                                                                       |                                 |                      |              |                          |                        |       |   |     |      |   |

以上が無線機能の無効手順となります。

# 3 <u>改訂履歴</u>

| 版数    | 日付         | 執筆者   | 内容           |
|-------|------------|-------|--------------|
| 1.0.0 | 2018/06/04 | 技術)森田 | ● 初版         |
| 1.0.1 | 2018/06/05 | 技術)森田 | ● IP アドレスを記載 |
|       |            |       |              |
|       |            |       | •            |
|       |            |       | •            |